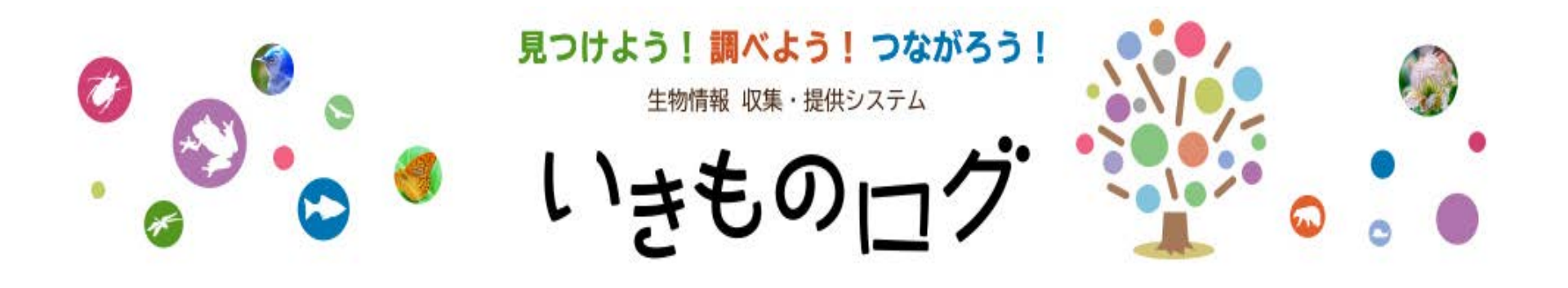

## 「ひろしま県民いきもの調査隊 (登録団体調査)」への 報告(アップロード)手順

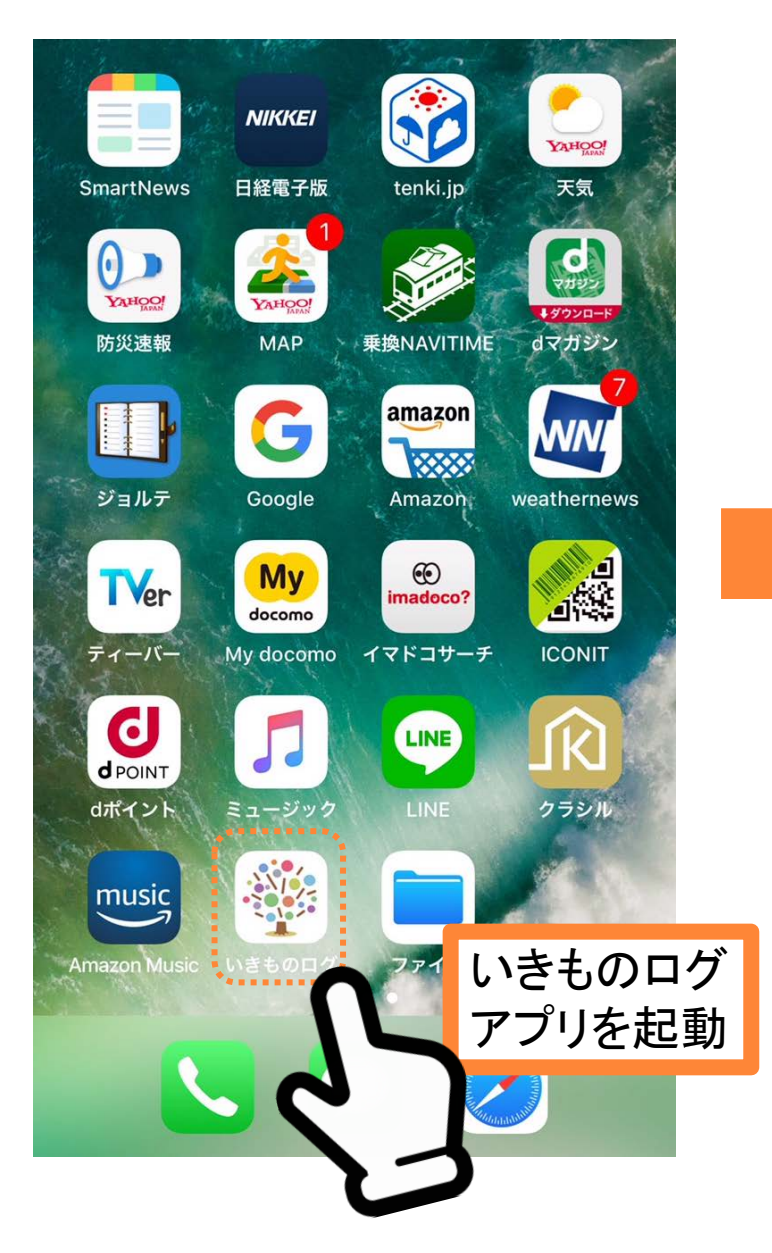

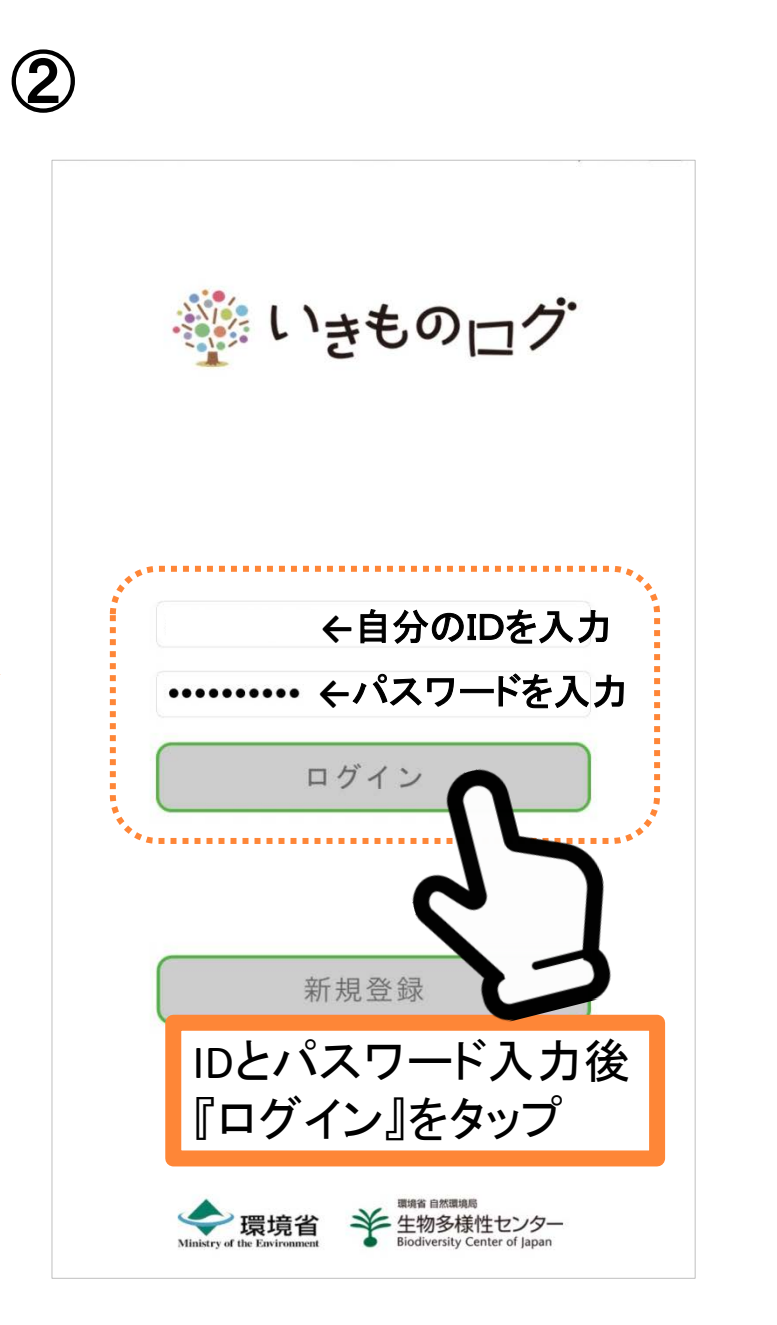

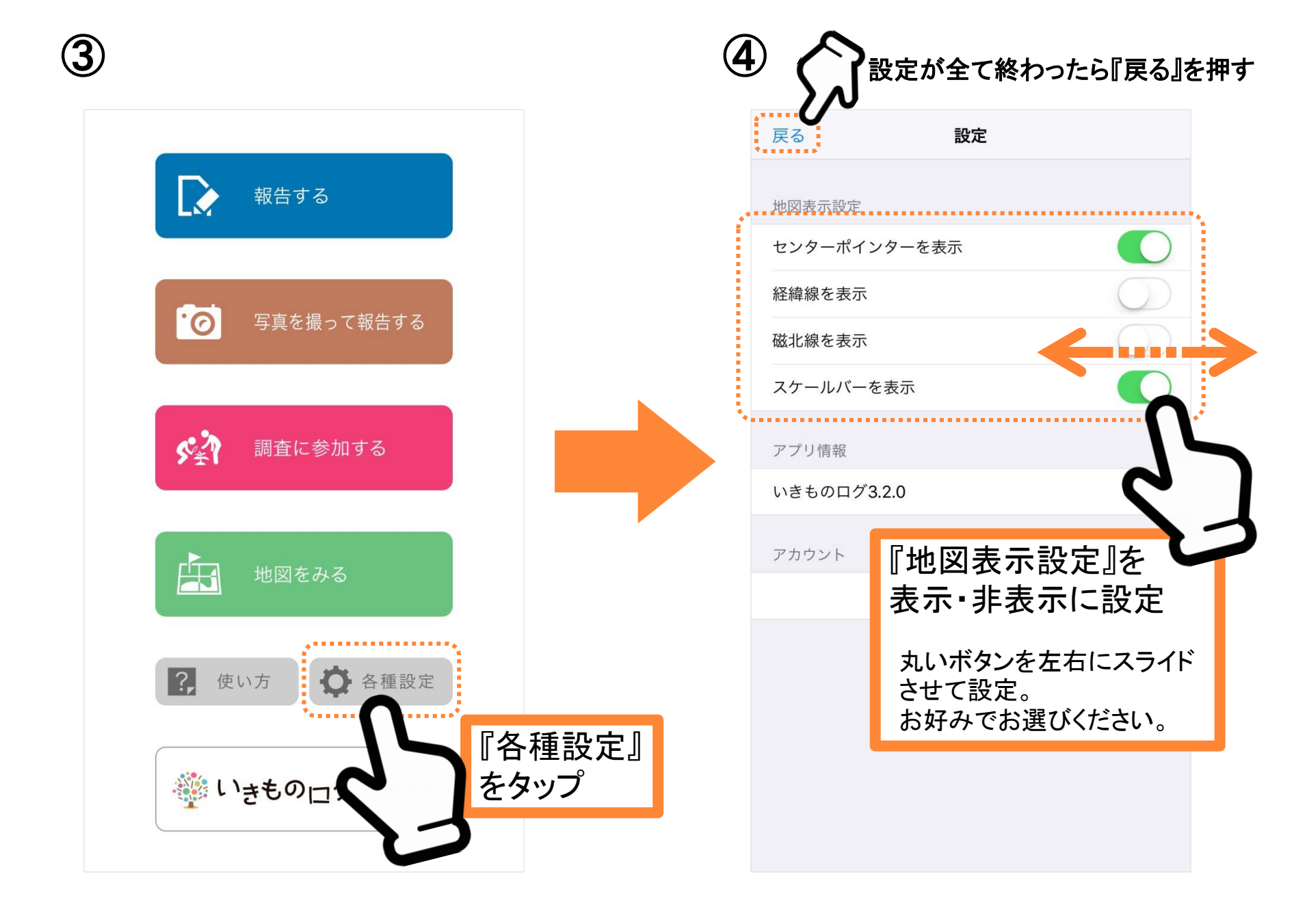

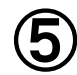

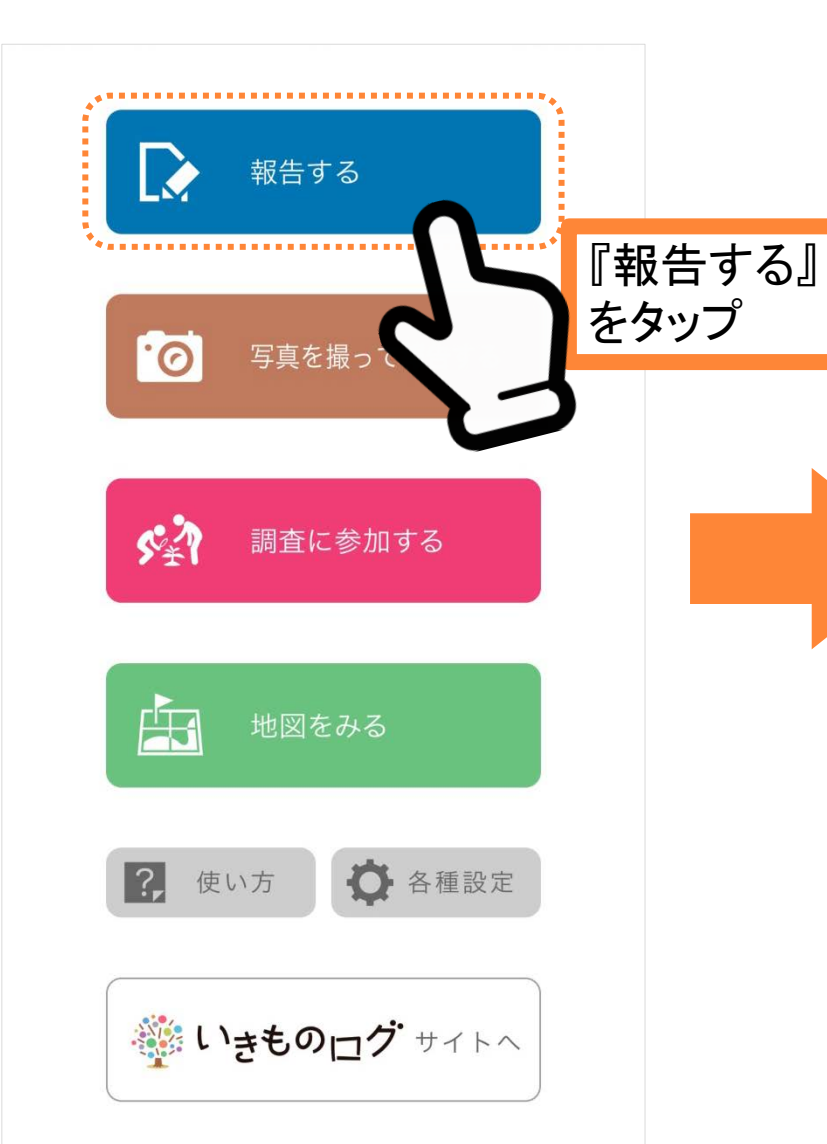

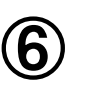

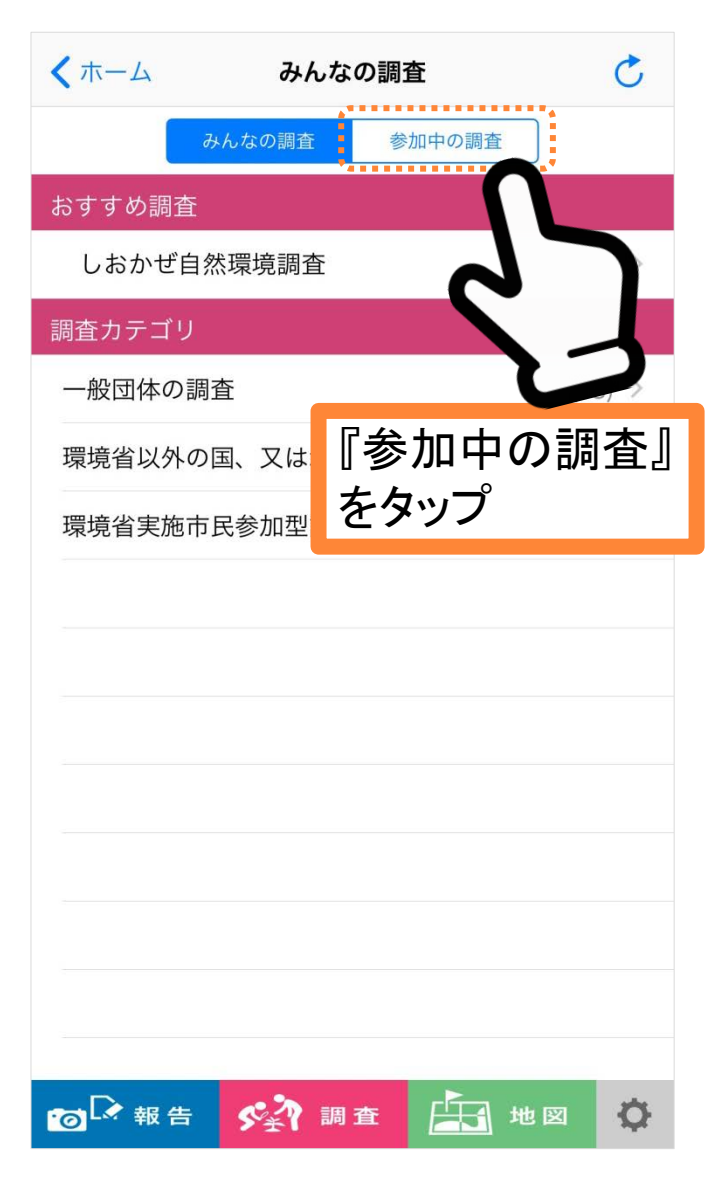

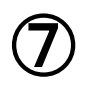

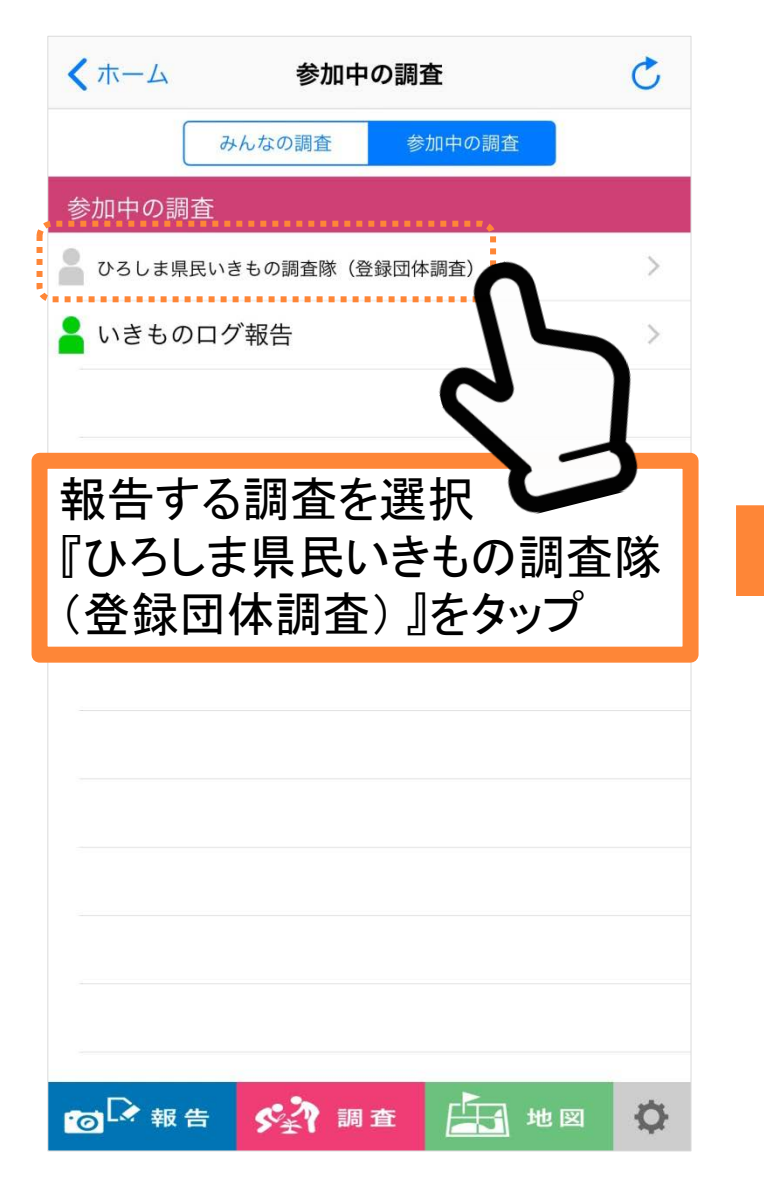

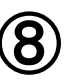

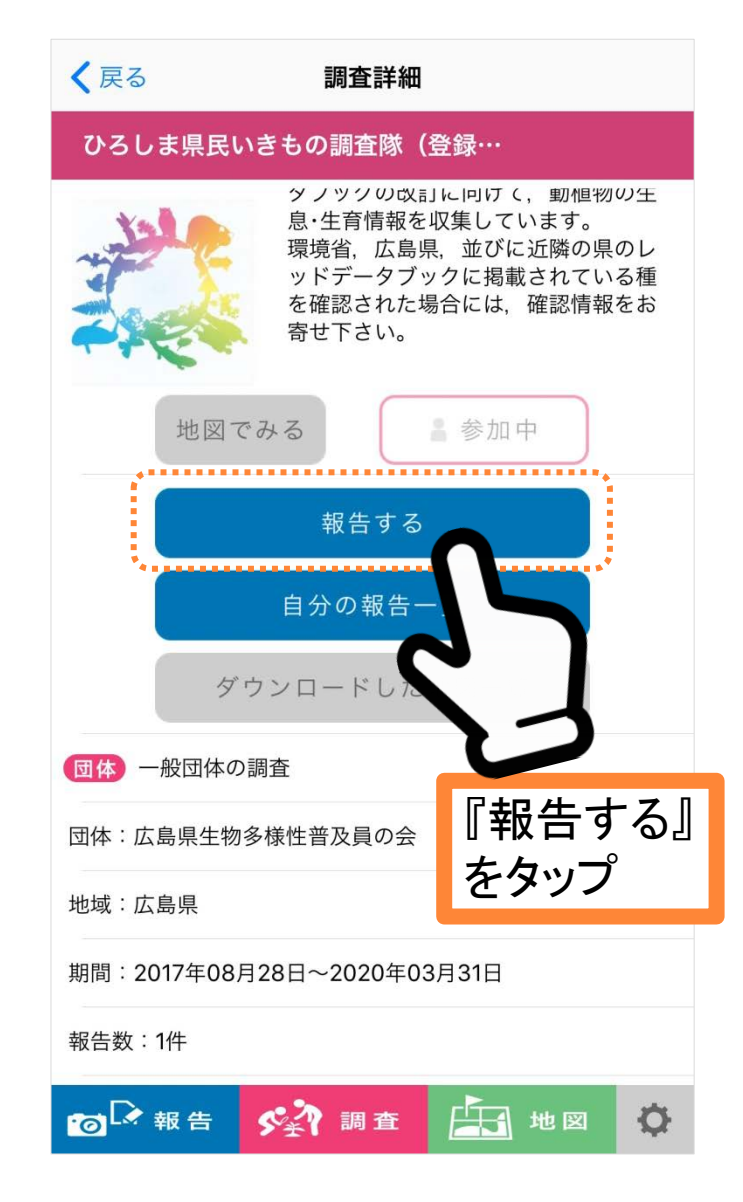

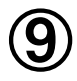

|   | く戻る | 6                      | 報             | きする          |                       | ιά.                 |                  |    |
|---|-----|------------------------|---------------|--------------|-----------------------|---------------------|------------------|----|
|   | 一覧  | /アップロ                  | I             | 肖            | 」除                    |                     | 新規               |    |
|   | 報告す | る調査を                   | 選ぶ            |              |                       |                     |                  |    |
|   | ひろし | ま県民い                   | いきもの調         | <b>査隊(</b> 登 | 登録団体                  | 調査)                 | 変更               |    |
| • | 調査項 | [目                     |               |              |                       |                     |                  |    |
|   | 日付  | 2017年9月                | 28日           |              |                       |                     |                  |    |
| 2 | 位置( | 行政区画)                  | (未入           | 力)           |                       |                     |                  |    |
| 3 | 位置( | 緯度経度)                  |               |              |                       |                     |                  |    |
|   |     |                        |               | 末入力)         |                       |                     |                  | ┓╹ |
|   | -   | 地図から                   |               | 日1           | 寸<br>四(一              |                     | <b>_</b>         |    |
|   | 和名  | (和名を)                  | (力) 2         | 位            | <b>置(</b> 行           | 政区                  | <u>(</u> 画)<br>7 | L  |
|   | Ē   | 和名を入力                  | LT 3          |              | 直(紹<br><sup>九</sup> 亡 | 度利                  | E度)              | L  |
|   | 写真  | (タイト)                  | しを.           | を記           | 文正                    |                     |                  |    |
|   | 写真  | 画像た<br>ありませ<br>no imag | b<br>th<br>ge |              | エ                     | <b>浮真を撮</b><br>バムから | る選択              |    |
|   | 個体数 | カウント                   | 個体数を          | E入力          | ¥-2                   |                     |                  |    |
|   | ·@  | 報告                     | 527           | 調査           | <b>H</b>              | 地図                  | ¢                |    |

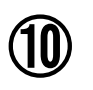

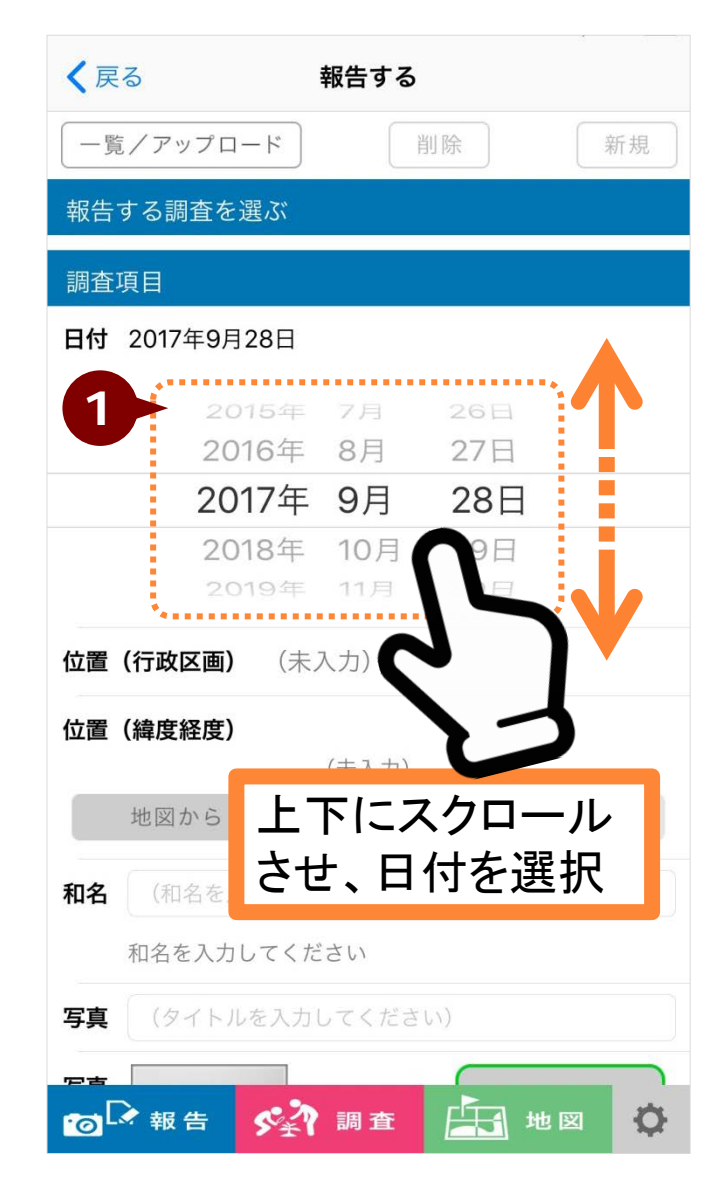

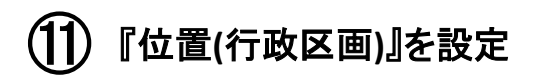

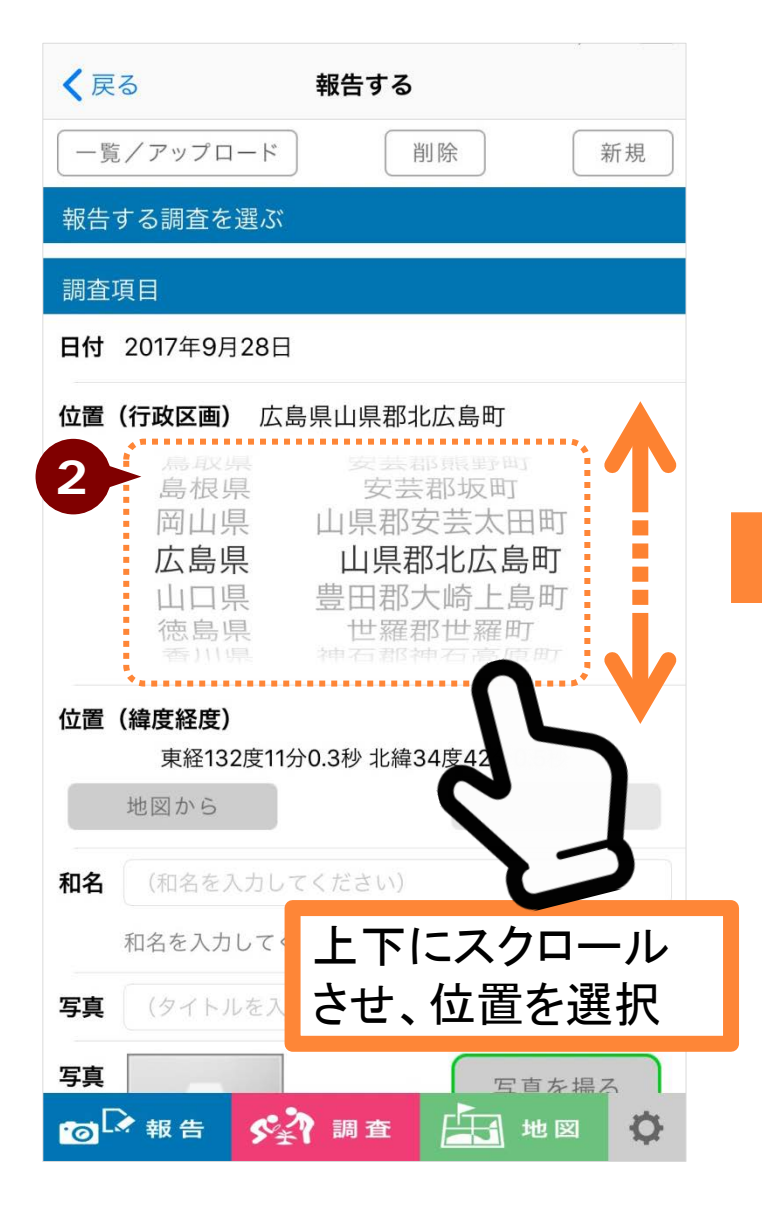

## (12) 『位置(緯度経度)』を設定

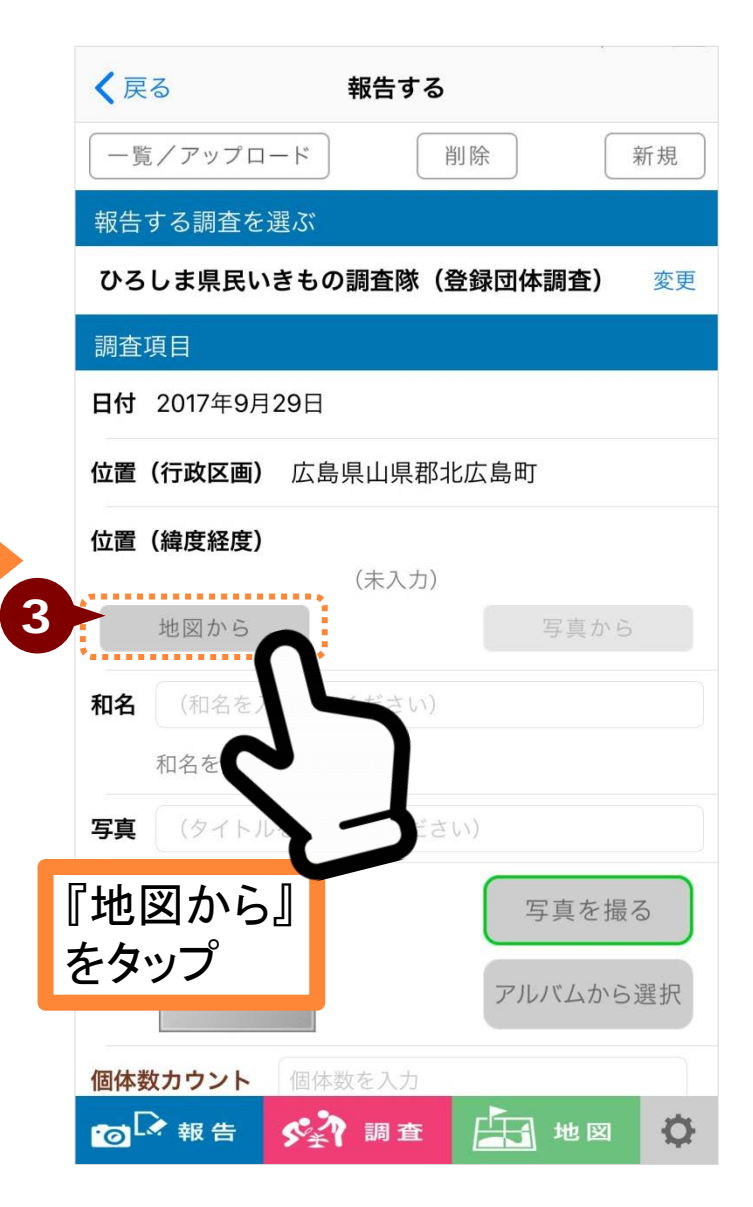

(13)

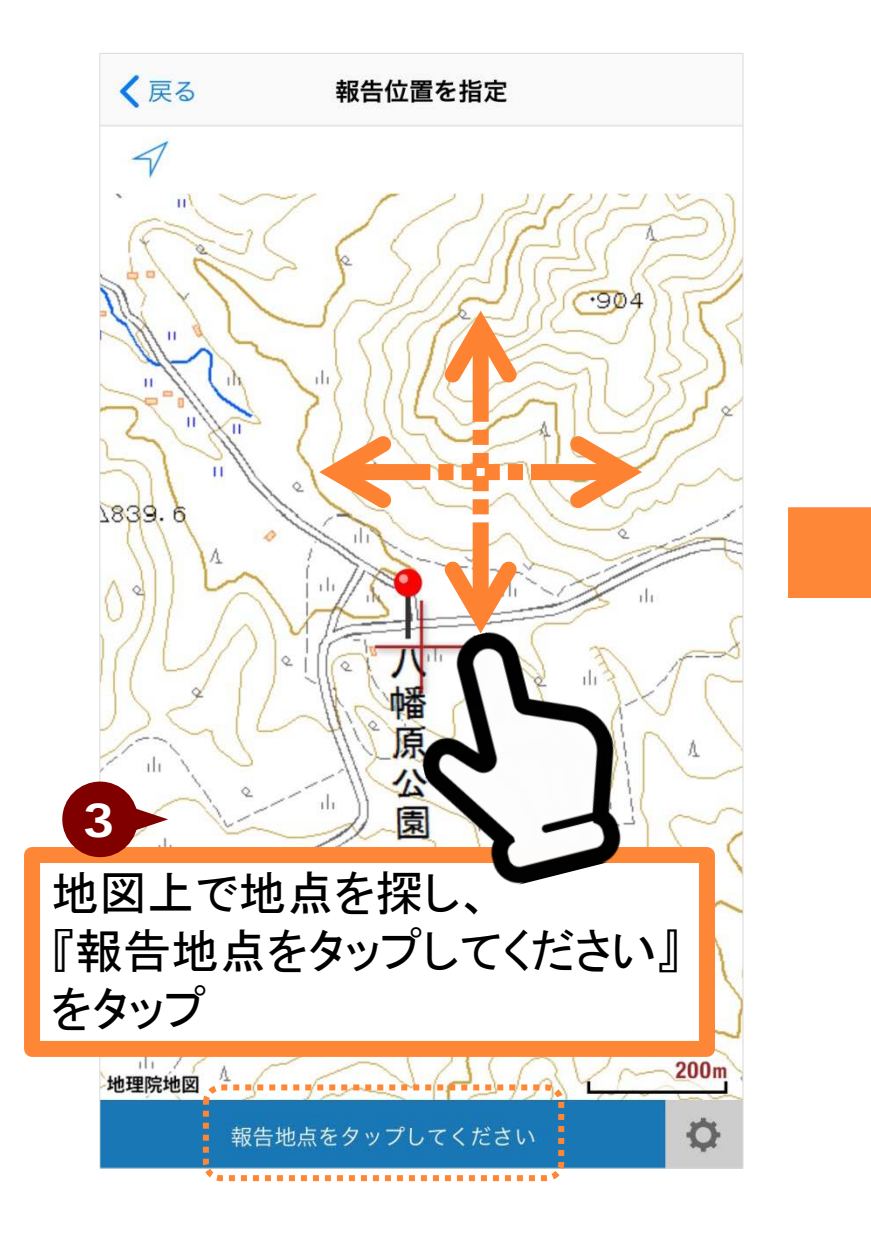

| < 戻る       | 報         | 告する        |               |
|------------|-----------|------------|---------------|
| 一覧/アップロ    | コード       | 削除         | 新規            |
| 報告する調査な    | と選ぶ       |            |               |
| 調査項目       |           |            |               |
| 日付 2017年9, | 月28日      |            |               |
| 位置(行政区画    | )広島県      | 山県郡北広島町    |               |
| 位置(緯度経度    | )         |            |               |
| 東経13       | 32度11分0.3 | 秒 北緯34度42分 | ℃.5秒          |
| CADA       |           |            | 7 <u>2</u> 00 |
| 和名ツバメ      |           |            |               |
| 分類:動物      | 勿/鳥類      |            |               |
| 写真(タイト     | ルを入力し     | てください)     |               |
| 写真         |           | T          | 写真を撮る         |
| 画像ありま      | が<br>せん   |            |               |
| no ima     | age       | アル         | バムから選択        |
|            |           |            |               |

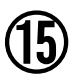

| く戻る                                                        | 報告する                              |
|------------------------------------------------------------|-----------------------------------|
| 一覧/アップロ-                                                   | ード 削除 新規                          |
| 報告する調査を追                                                   | 選ぶ                                |
| いきものログ報                                                    | 告変更                               |
| 調査項目                                                       |                                   |
| <b>日付</b> 2017年5月2                                         | 21日                               |
| 位置(行政区画)                                                   | 広島県山県郡北広島町                        |
| <b>位置(緯度経度)</b><br>東経132/                                  | 度33分0.9秒 北緯34度38分0.6秒             |
|                                                            |                                   |
| 地図から<br><b>和名</b> ツバメ<br>分類:動物                             | アルバムから取り込み<br>選んだ写真が入って<br>いるのを確認 |
| 地図から<br>和名 ツバメ<br>分類:動物<br>写真 (タイトル                        | アルバムから取り込み<br>選んだ写真が入って<br>いるのを確認 |
| 地図から<br>和名 ツバメ<br>分類:動物<br>写真 (タイトル<br>写真                  | アルバムから取り込み<br>選んだ写真が入って<br>いるのを確認 |
| 地図から<br>和名 ツバメ<br>分類:動物<br>写真 (タイトル<br>写真<br>写真<br>個体数カウント | アルバムから取り込み<br>選んだ写真が入って<br>いるのを確認 |

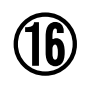

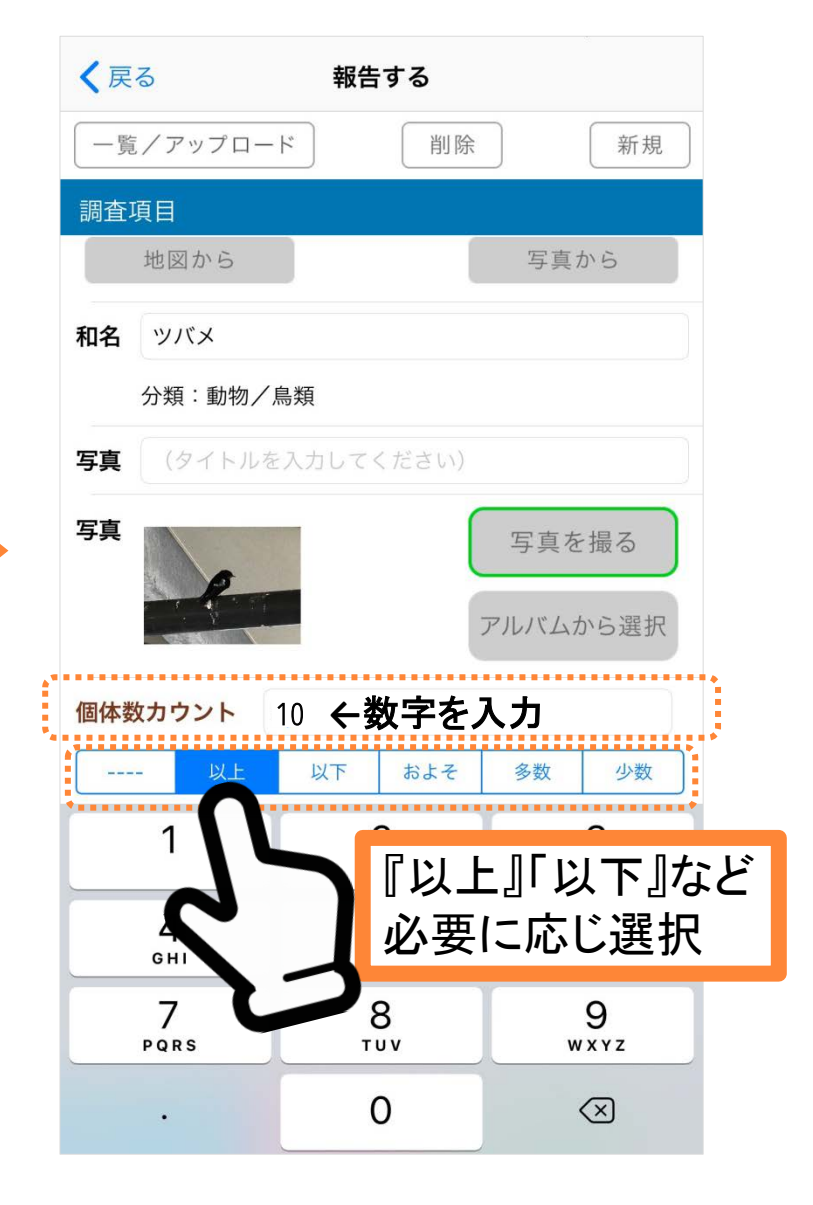

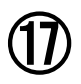

| <b>く</b> 戻る 報告する         |
|--------------------------|
| 一覧/アップロード 削除 新規          |
| 調査項目                     |
| 地図から 写真から                |
| <sup>和名 ツバメ</sup> 連続で報告を |
| 分類:動物/鳥類する場合             |
| 写真(タイトルを入『新規』をタップ        |
| 写真<br>画像が<br>ありません       |
| no image アルバムから選択        |
| 個体数カウント 5                |
| 以上 以下 およそ 多数 少数          |
| <b>出現ステータス</b> あり なし     |
| コメント                     |
|                          |
|                          |
| 👩 🕞 報告 🚱 調査 🔛 地図 🔅       |

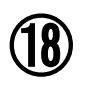

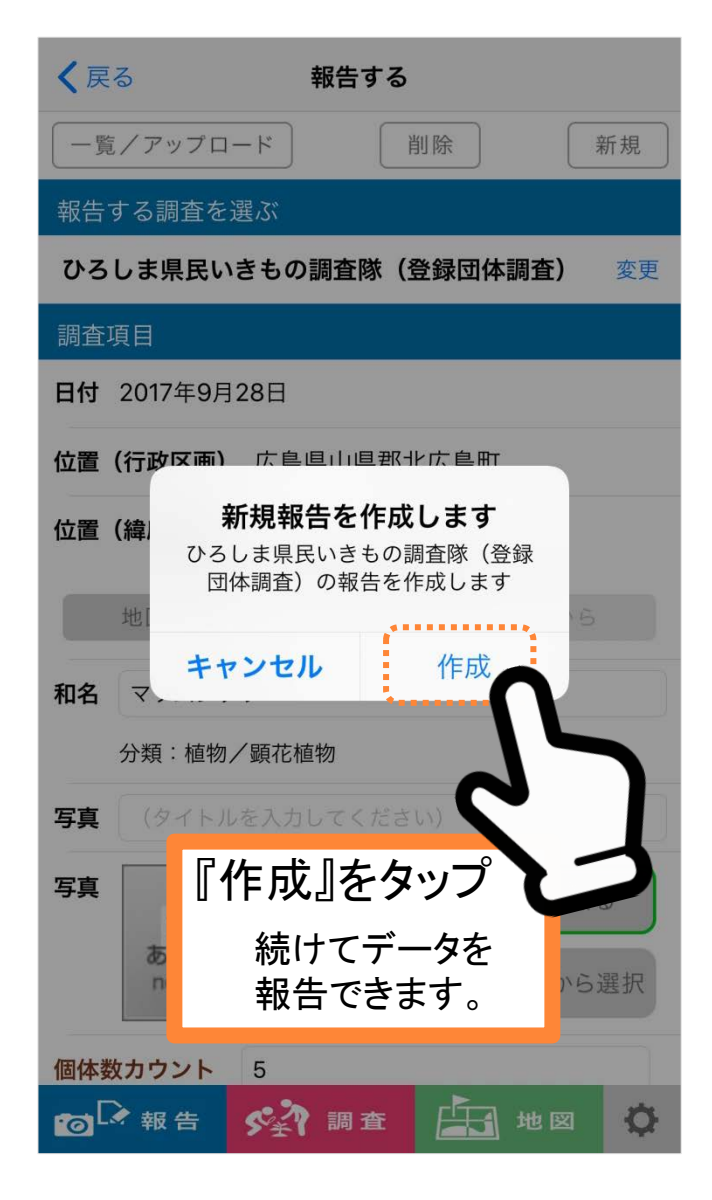

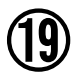

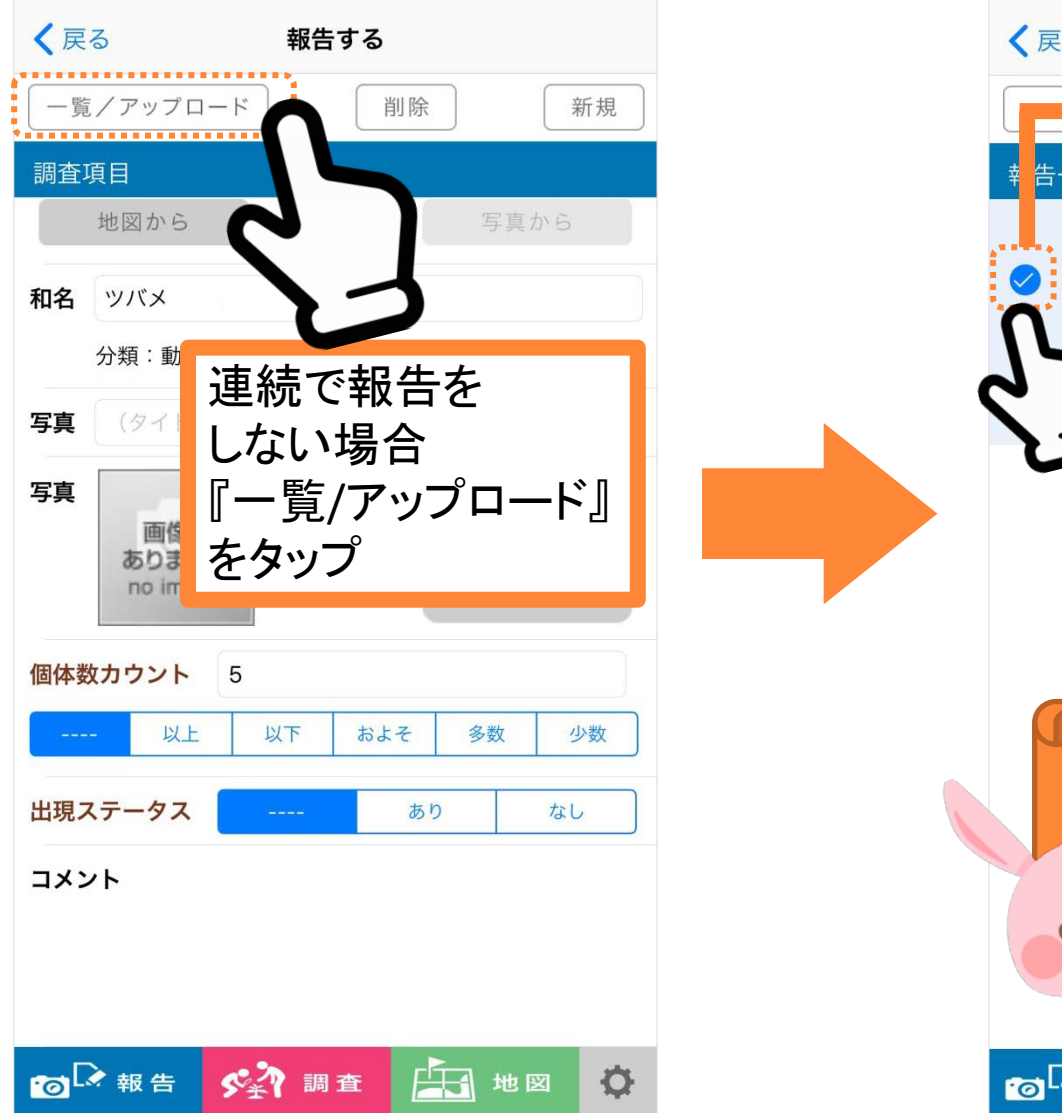

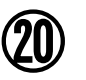

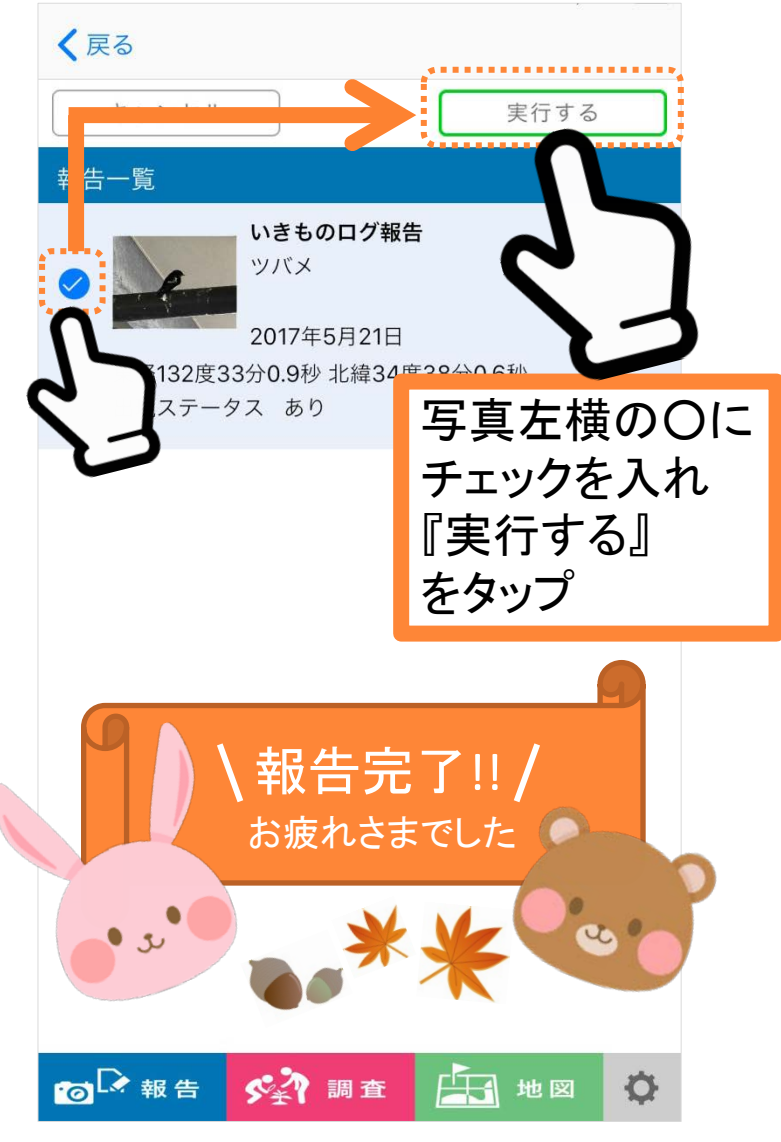